# **Quick Start Guide DS6660**

App herunterladen: **Smart Life** oder **Tuya Smart** (ist gleiche App) Herausgeber: VolcanoTech. Lim. / Tuya Inc.

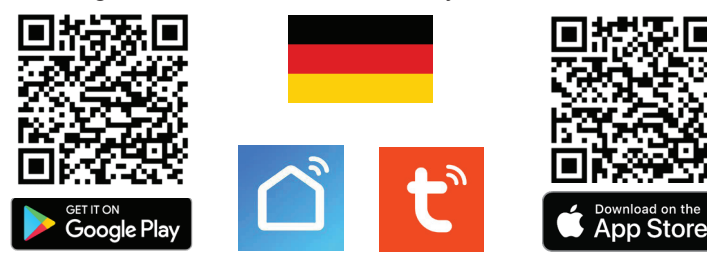

→ Türklingel anschließen an: 15VDC 0.8A oder 24V DC 0.5A

 $\rightarrow$  Rot (+) an das weiß bedruckte schwarze Kabel des Netzteils anschließen. Verbinden Sie schwarz (-) mit dem ganz schwarzen Kabel.

→ Weiter über Anschlussplan anschließen, alle Pläne siehe umseitig.

LED blinkt blau & rot: Klingeltaste wurde gerade gedrückt

- LED blinkt blau: Warten auf WLAN-Verbindung
- LED blinkt schnell blau: Pairing mit App

LED blinkt rot: Internetsignal über Netzwerkkabel verfügbar LED blinkt schnell rot: Pairing mit App läuft

LED durchgehend weiß: betriebsbereit / mit Internet verbunden

#### Zur App hinzufügen

 $\rightarrow$  Um Produkt zur App hinzuzufügen, verbinden Sie das Smartphone über 2,4 oder 5Ghz WLAN mit demselben Router wie das Produkt. Dann gibt es 2 Möglichkeiten:

**Option 1: Über Netzwerkkabel:**  $\rightarrow$  Türklingel mit Strom versorgen  $\rightarrow$  Netzwerkkabel anschließen  $\rightarrow$  Klingeltaste blinkt langsam Rot  $\rightarrow$  App öffnen  $\rightarrow$  wähle oben rechts: +  $\rightarrow$  wähle oben rechts: Gerät hinzufugen (Einschalten Bluetooth nicht erforderlich)  $\rightarrow$  wähle in der linken Zeile: Kamera & Sperre  $\rightarrow$  wähle: Smart Doorbell (Dualband)  $\rightarrow$  wähle oben rechts: 'QR-Code...'  $\rightarrow$  wähle: Cable  $\rightarrow$  prüfen, ob Klingeltaste rot blinkt (falls nicht: reset)  $\rightarrow$  wähle: Weiter  $\rightarrow$  Sucht im Netzwerk  $\rightarrow$  wähle: +  $\rightarrow$  Produkt benennen.

**Option 2: Via 2,4 oder 5Ghz WLAN:**  $\rightarrow$  Türklingel mit Strom versorgen  $\rightarrow$  WLAN-Antenne anschließen  $\rightarrow$  Klingeltaste blinkt langsam Blauw  $\rightarrow$  App öffnen  $\rightarrow$  wähle oben rechts:  $+ \rightarrow$  wähle oben rechts: *Gerät hinzufugen* (Einschalten Bluetooth nicht erforderlich)  $\rightarrow$  wähle in der linken Zeile: *Kamera & Sperre*  $\rightarrow$  wähle: *Smart Doorbell* (*Dualband*)  $\rightarrow$  wähle oben rechts: '*QR-Code...*'  $\rightarrow$  wähle: *WLAN-Modus*  $\rightarrow$  wähle: *nächster Schritt*  $\rightarrow$  wähle: AP-modus  $\rightarrow$  eigene 2,4 oder 5Ghz WLAN-Passwort eingeben  $\rightarrow$  wähle: weiter (wähle bei 5Ghz WLAN: 'Fortfahren')  $\rightarrow$  Verbinden Sie nun das Smartphone mit dem Smartlife-XXXX-Netzwerk, das der Türklingel sendet  $\rightarrow$  Gehen Sie zurück zur App, Sie sehen den Fortschritt beim Hinzufügen  $\rightarrow$  Produkt benennen.

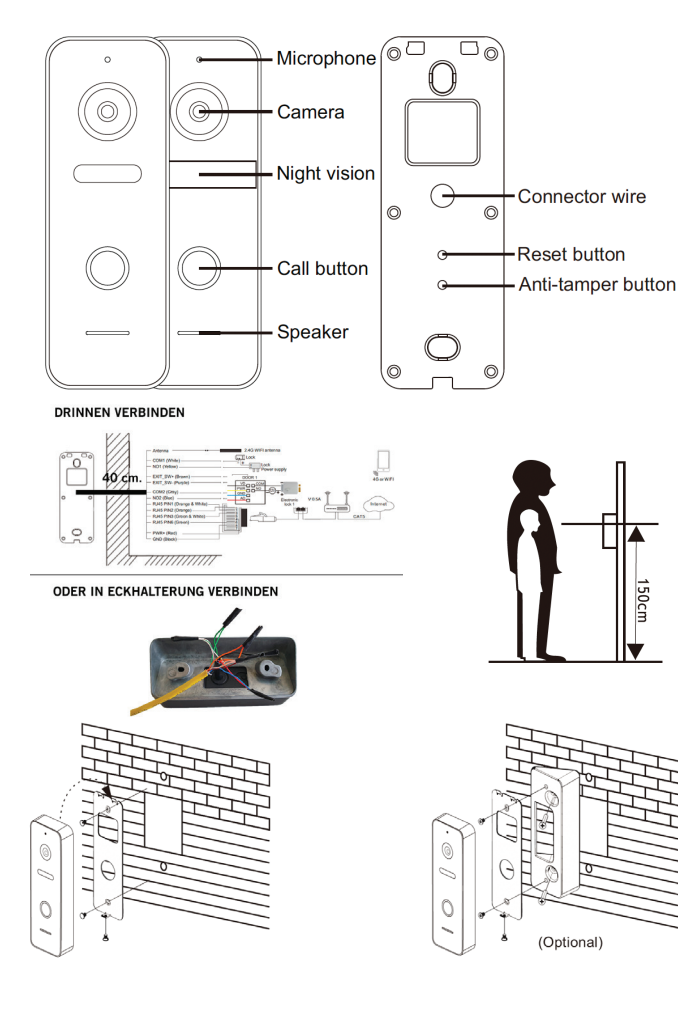

#### Aufnahmen einschalten:

→ in App durch Kamera schauen → Einstellungen öffnen → wähle: 'Die Einstellung der Speicherkarte' → einschalten: 'SD-Karten Aufnahmeschalter' → wähle: Aufnahmemodus 'Kontinuierliche Aufnahme' für Daueraufzeichnung, oder 'Ereignisaufnahme' für nur Aufnahmen von jemandem, der an der Tür klingelt oder einer Bewegung.

#### Videoaufnahmen ansehen:

 $\rightarrow$  in App durch Kamera schauen  $\rightarrow$  in der App wähle: 'Playback'

# Fotos und Nachrichten anzeigen:

 $\rightarrow$  wähle 'Profil' am unteren Rand der App  $\rightarrow$  wähle: 'Nachricht'

#### Bewegungsmelder einschalten:

→ in App durch Kamera schauen → Einstellungen öffnen → wähle: 'Einstelung des Erkennungsalarm' → einschalten: 'Alarmschalter der Bewegungserkennung' → einstellen: Empfindlichkeit / Aktivitätsbereich / Körpererkennung / Zeitplan

#### Lautsprecherlautstärke in der Türklingel einstellen:

 $\rightarrow$  in App durch Kamera schauen  $\rightarrow$  Einstellungen öffnen  $\rightarrow$  wähle: 'Geräusche'  $\rightarrow$  Gerätevolumen einstellen

### Zwei-Wege-Audio einrichten:

 $\rightarrow$  in App durch Kamera schauen  $\rightarrow$  Einstellungen öffnen  $\rightarrow$  wähle: Einstellung der Grundfunktionen  $\rightarrow$  einstellen: Zwei-Wege-Audio

#### Mit zusätzlichen Benutzern teilen:

Jeder Benutzer benötigt ein eigenes Konto. Verwenden Sie eine neue E-Mail-Adresse für ein neues Konto.

 $\rightarrow$  Alle Berechtigungen teilen: zum Profil gehen  $\rightarrow$  wähle: 'Familienverwaltung'

- → Mitglieder zu einer Familie (Raum) hinzufügen (Kontonummer=E-Mail-Adresse) → Eingeschränkte Rechte (kein Entsperren): → in App durch die Kamera schauen
- $\rightarrow$  Einstellungen öffnen  $\rightarrow$  wähle: 'Gerät Teilen' (Kontonummer=E-Mail-Adresse)

#### Reset: Auf Werkseinstellungen zurücksetzen:

Entfernen Sie die obere Gummikappe auf der Rückseite und drück mit einer Nadel 5 Sek. lang die Reset-Taste: LED-Ring blinkt 2 Mal weiß und die Türklingel startet neu.

Bestätigungston ein/aus: Reset-Taste kurz für 1 Sek., um Bestätigungston auszuschalten, der von der Türklingel zu hören ist, nachdem jemand an der Tür geklingelt hat. Erneut kurz drücken, um diesen Ton wieder einzuschalten.

## Bilder über einen Browser anzeigen:

→ Gehen Sie zu: ipc-eu.ismartlife.me → Öffnen Sie die App, wählen Sie + und wählen Sie: "QR-Code scannen" – Sie sehen nun die Türklingel und alle zur App hinzugefügten Kameras, wenn sie den Videokomprimierungsstandard H264 verwenden.

Weitere Informationen zum Streamen auf ein NAS und zum Anmelden an der Türklingel über ein Webportal oder über DigitalTools für noch mehr mögliche Einstellungen finden Sie auf der Rückseite.

| Abmessungen: 131x46x20 mm                                                                                                    | App: Smart Life (Tuya), iOS & Android;                                                                                                    |
|----------------------------------------------------------------------------------------------------|----------------------------------------------------------------------------------------------------|
| Montagehalterung: 30° Winkel                                                                                                    | App Push-Nachricht bei Besuch/Bewe-                                                                                                    |
| Kabellänge/Dicke: 40cm / 5mm                                                                                                    | gung/Diebstahl                                                                                                    |
| Material: Zink/Aluminium Legierung                                                                                              | Videokompression / Bildrate:                                                                                                    |
| Witterungs-/Staubbeständigkeit:                                                                                                 | H264 oder H265 (einstellbar über Web-                                                                                                    |
| IP65                                                                                                    | portal/DigitalTools) / 25fps                                                                                                    |
| Internetverbindung:                                                                                                    | Kamera:                                                                                                    |
| über 2,4 oder 5 GHz. WLAN 802.11                                                                                                | 2MP CMOS HD-Kamera                                                                                                    |
| a/b/g/n mit externer WLAN Antenne                                                                                               | Auflösung/Blickwinkel:                                                                                                    |
| oder UTP-LAN-Kabel                                                                                                    | 1920 x 1080 (1080p) / 120°                                                                                                    |
| Strom: 15 - 24V DC 0,8A                                                                                                    | Nachtsicht:                                                                                                    |
| (Verbrauch 5W-3W=Standby);                                                                                                    | 6 x 850nM IR-LED, Einstellbar in App:                                                                                                    |
| POE nur mit DS4976-Adapter                                                                                                    | Ein/Aus/Automatik                                                                                                    |
| Bewegungsmelder:                                                                                                    | Lautsprecher: 1W / 8 Ohm                                                                                                    |
| über Kamerabild. Einstellbar:                                                                                                   | Mikrofon: -38DB±2/2V                                                                                                    |
| Empfindlichkeit, Aktivitätsbereich &                                                                                            | Audiokomprimierung:                                                                                                    |
| Körpererkennung                                                                                                    | G.711U-64 Kbps                                                                                                    |
| Diebstahlschutz: Sirene von der                                                                                                 | Audio-Gegensprechanlage:                                                                                                    |
| Türklingel & Benachrichtigung per                                                                                               | Vollduplex (in der App auf 1 oder                                                                                                    |
| App, wenn sich die Türklingel von                                                                                               | 2-Wege einstellbar) / Lautstärke in der                                                                                                    |
| der Wand löst                                                                                                    | App einstellbar                                                                                                    |
| <b>Speicher:</b> 32GB Klasse 10, FAT32                                                                                          | <b>Türöffner:</b> Max. 1;                                                                                                    |
| Micro-SD-Karte (max. 128 GB);                                                                                                   | Typ: Arbeitsablauf; kann maximal 36V                                                                                                    |
| (SD-Karte ist in Türklingel)                                                                                                    | AC/DC 4A schalten                                                                                                    |
| Temperatur: -40 - 60°C<br>Luftfeuchtigkeit: 10-90%                                                                              | Entsperrzeit: 5 Sek.(einstellbar über<br>Webportal/DigitalTools)<br>Exit-Taste: anschließbar                                                |
| Vorhanden (AC/DC) / DS6605<br>Funk & WLAN Gong an-<br>schließbar: Ja (Klingelzeit einstell-<br>bar über Webportal/DigitalTools) | Sättigung/Kontrast/Helligkeit:<br>einstellbar über Webportal/DigitalTools                                                                   |
| Klingelbestätigung: LED blinkt &<br>Ton ist zu hören (Tondauer einstell-<br>bar über Webportal/DigitalTools)                    | Aufnahmen: macht Fotos/Videos,<br>wer an Tür klingelt & bei Bewegung;<br>(abschaltbar); Speicherung auf SD;<br>Wiedergabe (Playback) in App |

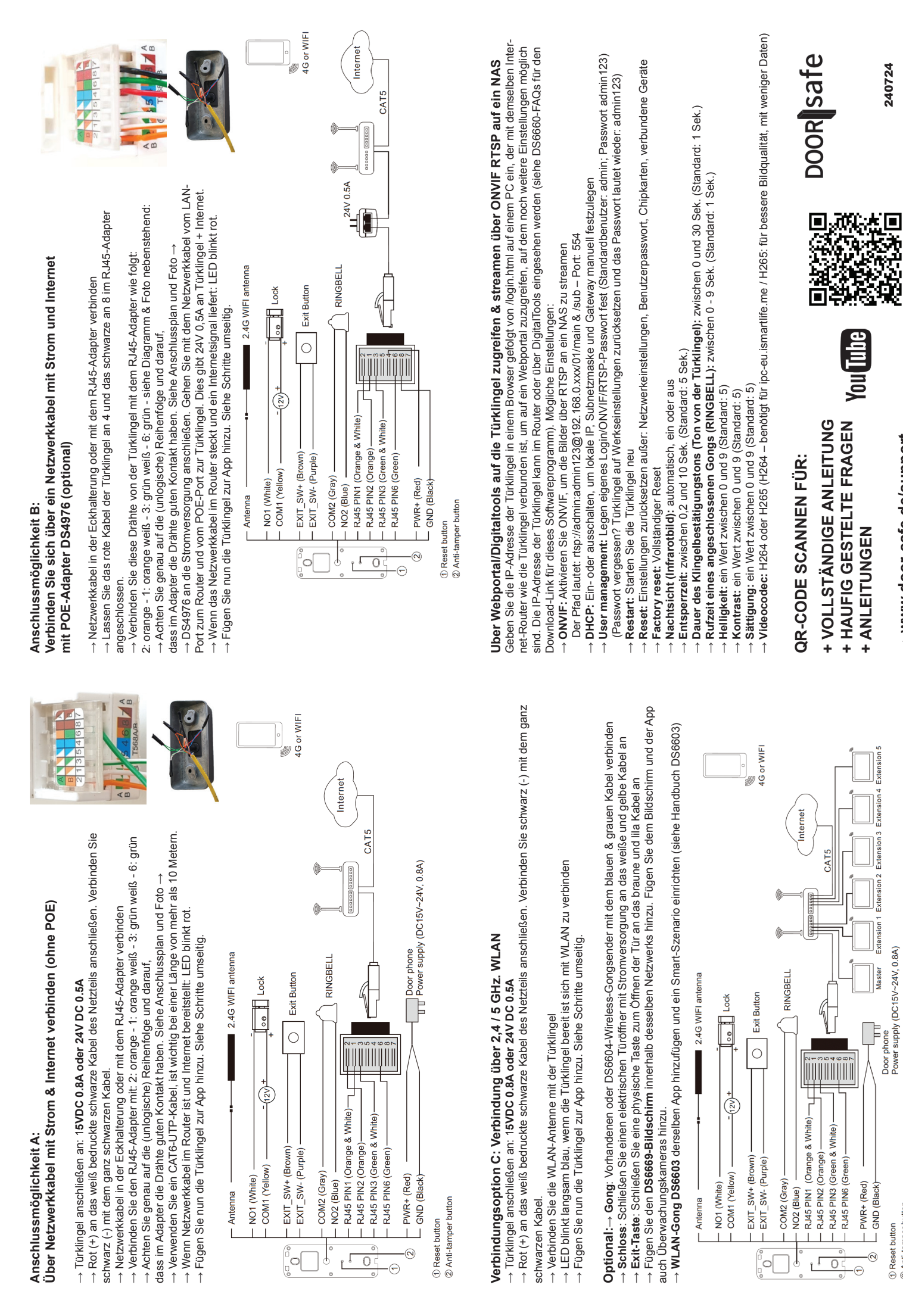

→ www.door-safe.de/support

② Anti-tamper button

Reset button

240724